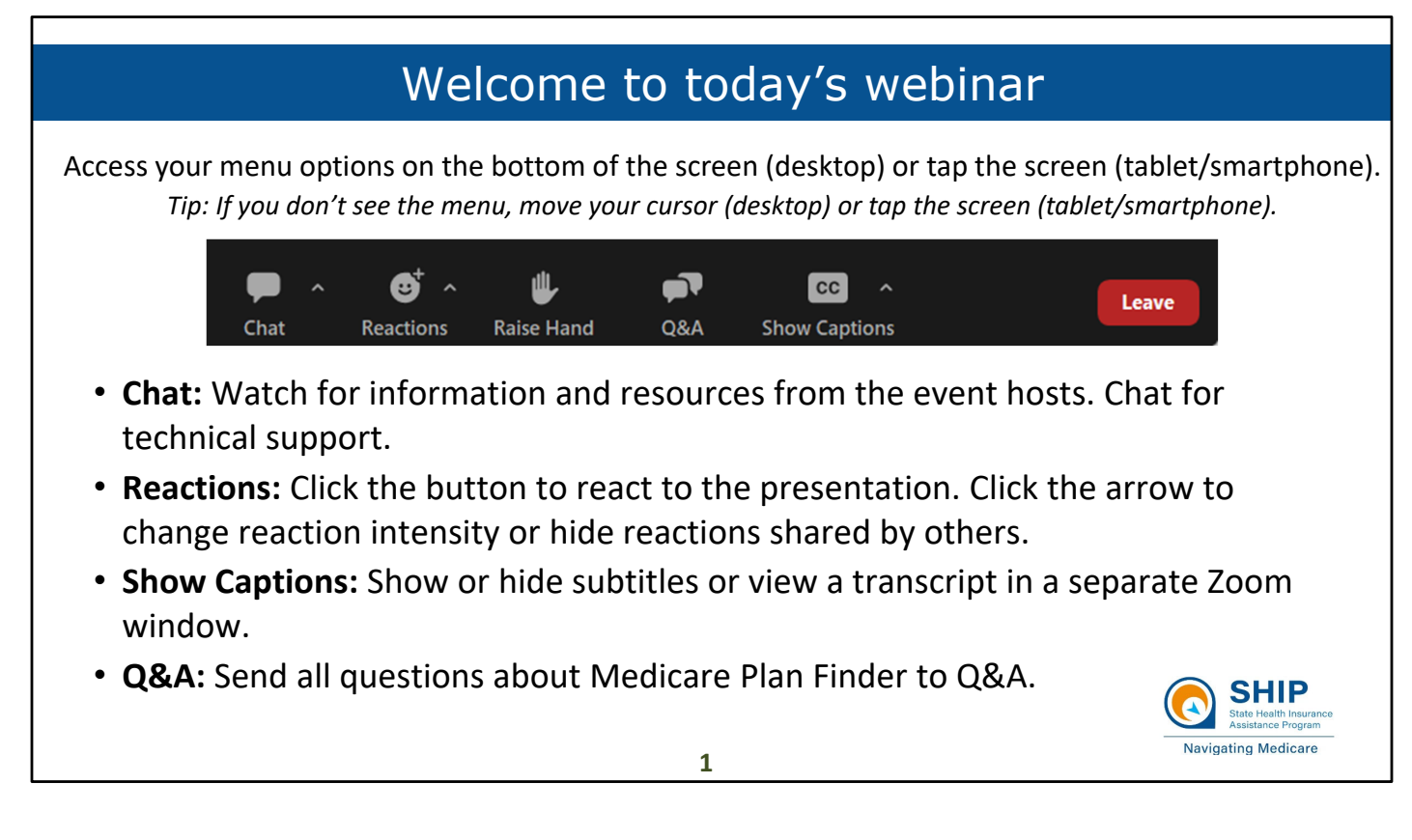

Sue

Welcome, to Getting Ready for Medicare OEP: Common Questions

Before we get started, let's review a few highlights of what you need to know about Zoom to interact with us on today's event.

(Review slide.)

If any of these features are not working for you, you need to download the most up-to-date Zoom software. To download the current version of Zoom, click here: https://zoom.us/download

Heather SEND THE PDF HANDOUT IN ZOOM CHAT

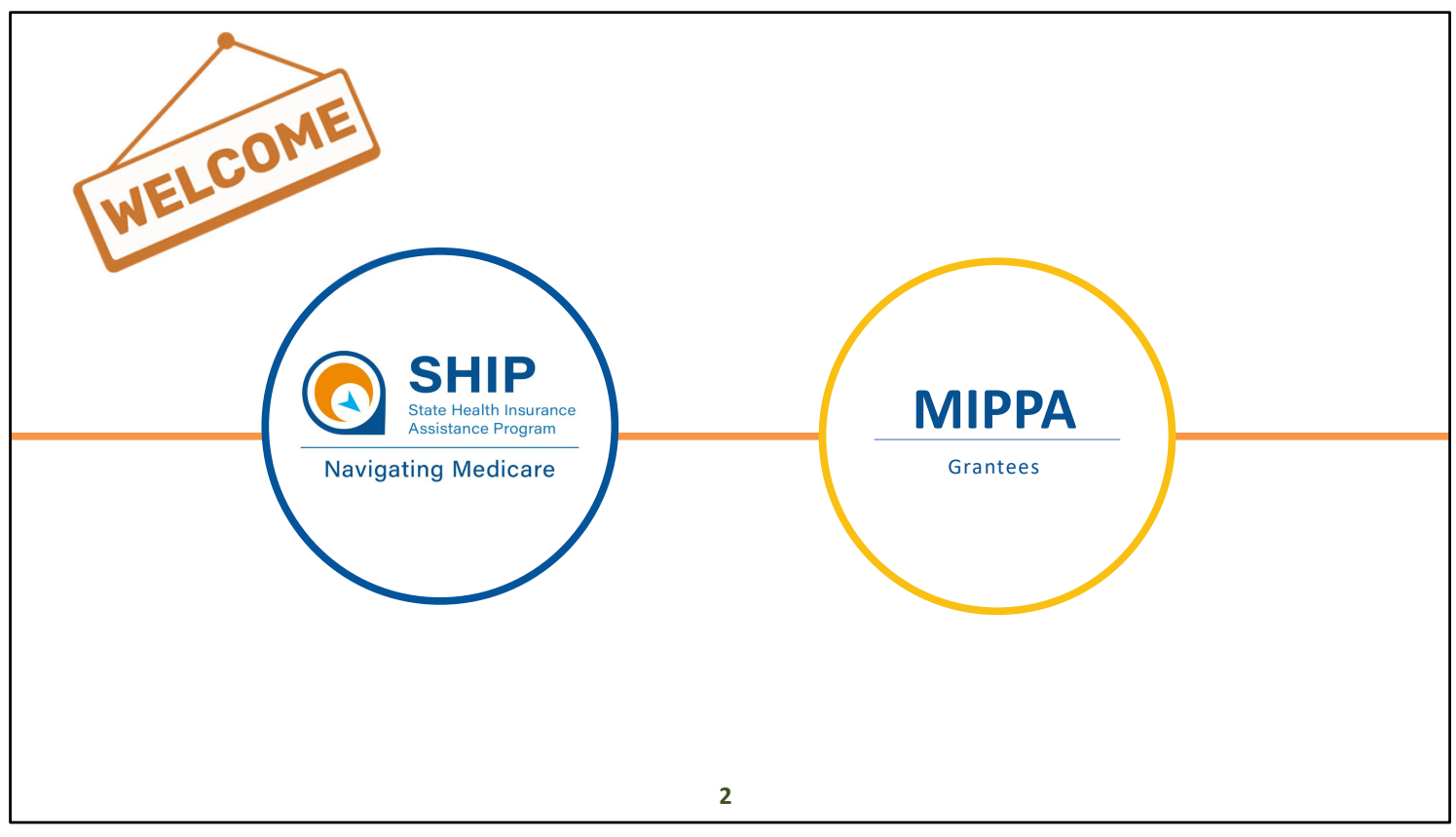

#### SUE

We'd like to welcome the SHIP, and MIPPA networks. Both programs are grantees of ACL, the Administration for Community Living, within ACL's Office of Healthcare Information and Counseling, or OHIC.

This webinar is being recorded, and the recording will be available in both the SMP and SHIP Resource Libraries by the end of the day tomorrow. A PDF handout of the PowerPoint for today's webinar is already available in both libraries. Resources will also be emailed to the MIPPA listserv. I'll also make a handout of today's presentation available for download at the end of the webinar.

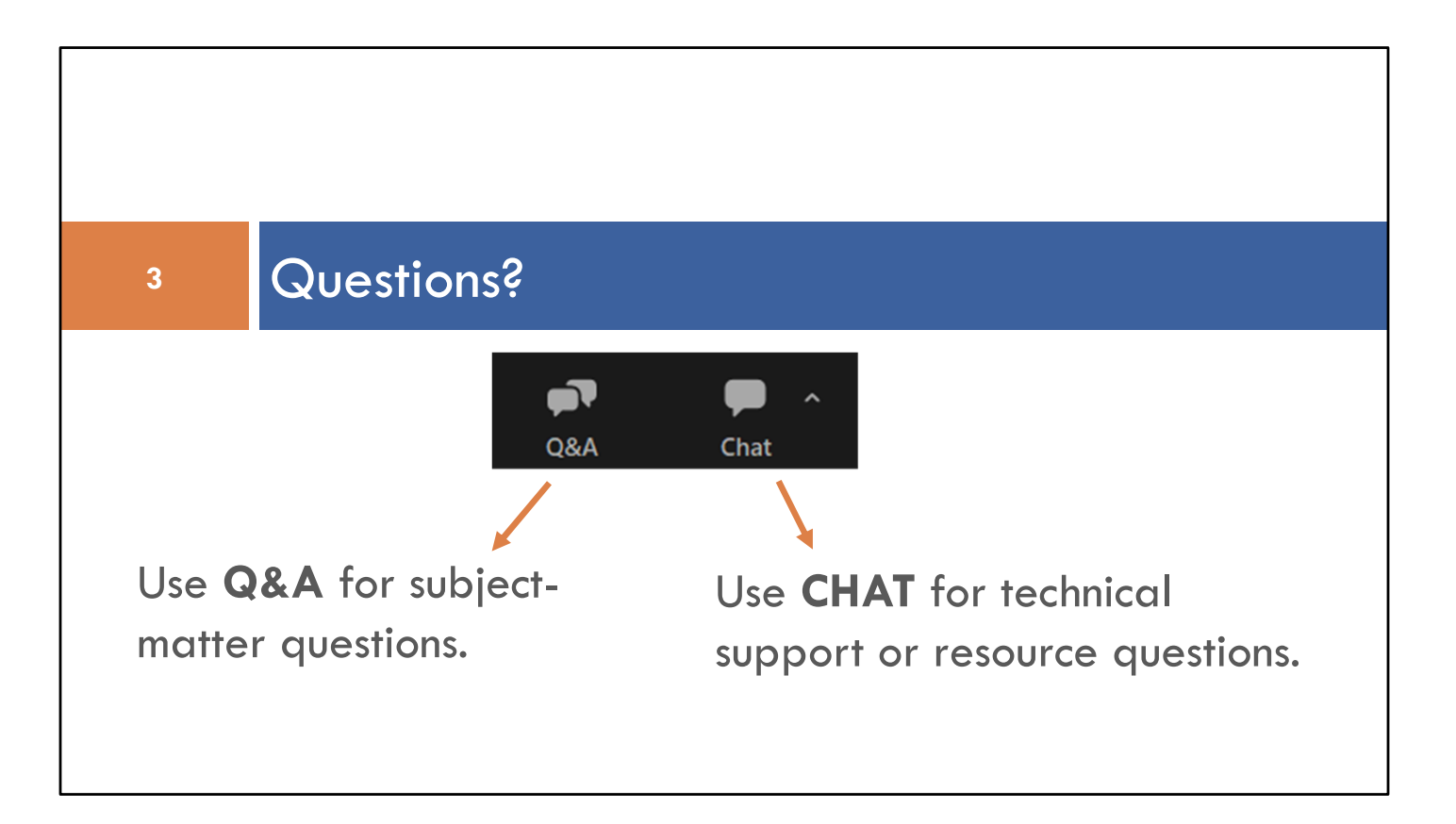

SUE

### Today's presenter

### Melissa Simpson

Assistant Director, Office of Healthcare Information and Counseling (OHIC) Administration for Community Living (ACL)

SUE

4

### Medicare Open Enrollment: Medicare Plan Finder (MPF) Training Series

Melissa Simpson, Assistant Director Office of Healthcare Information and Counseling Administration for Community Living

October 12, 2023

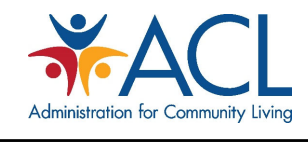

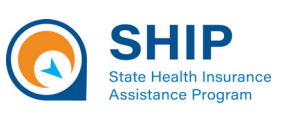

Melissa

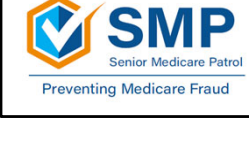

# Agenda

- 9/26/23 Common Medicare Policy Follow Up
- Medicare Plan Finder (MPF) Comparison Sessions
- Medicare Plan Finder (MPF) Videos
- PDEO Reporting Reminders
- Stump the Chump aka Q&A

Melissa

### ICYM: 9/26/23 Common Medicare Policy

- Special Enrollment Periods & Conditions
- Low Income Subsidy
- Plan Sanctions & Suppressions
- Medicare Advantage Supplemental Benefits
- Inflation Reduction Act
- Unwinding Medicaid Renewal
- Other Reminders and Resources

#### RECORDING and RESOURCE LINK SHIP Library

https://portal.shiptacenter. org/Portal/Resource/Reso urce-Detail.aspx?ResourceGU ID=90020DEC-5B3E-44CA-8A5A-302DAF7AE832

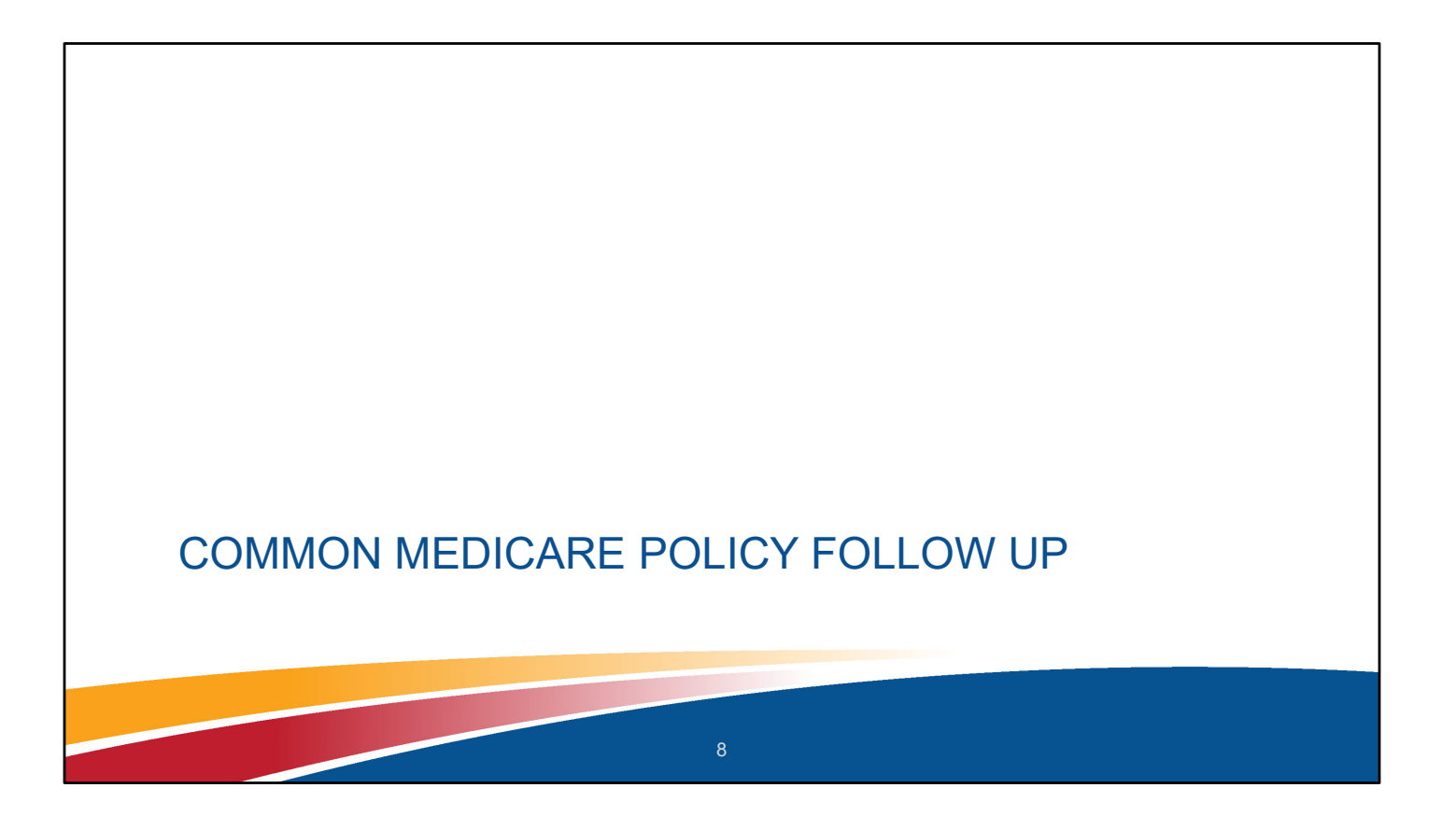

# Unwinding Medicare SEP

 Anyone that delayed enrolling in Medicare during the PHE due to Medicaid continuous enrollment may be eligible for a SEP for Original Medicare.

• SEP

- Available to those that lost Medicaid coverage on or after 1/1/2023
- Starts the day the individuals is notified that Medicaid coverage is ending
- Ends 6 months after Medicaid ends
- Coverage begins the month after sign up or the date Medicaid coverage ends (start date up to beneficiary)

https://www.medicare.gov/basics/get-started-with-medicare/sign-up/when-does-medicare-coverage-start

### Medicaid to Medicare Special Enrollment Period

Losing Medicaid?

Medicare coverage could be an option

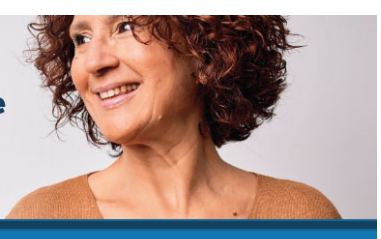

If you recently lost (or will soon lose) Medicaid, you may be able to sign up for Medicare or change your current Medicare coverage. **Don't wait**. If you qualify, you'll have a limited time to sign up or make changes.

If you now qualify for Medicare but didn't sign up for it when you first became eligible:

- You can sign up for Medicare Part A (Hospital Insurance), Medicare Part B (Medical Insurance), or both without paying a late enrollment penalty.
- You have 6 months after your Medicaid coverage ends to sign up.
- You can sign up by filling out a CMS-10797 form and mailing or faxing it to your local Social Security office. You can also call Social Security at 1-800-772-1213. TTY users can call 1-800-325-0778.

Remember: Your Medicare coverage will start the month after you sign up, or the date your Medicaid coverage ends, whichever you choose. If you have Medicare and Medicaid, and you lose Medicaid, you can:

- Join a Medicare Advantage Plan with drug coverage or Medicare drug plan, if you don't already have one.
- Change your current Medicare Advantage Plan or Medicare drug plan.
- Join a plan or make coverage changes for 3 months from the date your state notifies you that your Medicaid coverage is ending, or the date your Medicaid coverage ends, whichever's later.

Note: If you drop a Medicare Advantage Plan, you have the option to return to Original Medicare.

10

#### **PUBLICATION LINK**

https://www.medicare.gov/media/docu ment/12177-2023-02-508.pdf?linkit matcher=1

#### Want to learn more about Medicare coverage?

Visit Medicare.gov, or call 1-800-MEDICARE (1-800-633-4227). TTY users can call 1-877-486-2048.

Call your State Health Insurance Assistance Program (SHIP) for free, personalized health insurance counseling. Visit shiphelp.org, or call 1-800-MEDICARE to get the phone number.

CMS Product No. 12177 February 2023 This product was produced at U.S. taxpayer expense

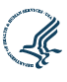

# **IRA 2024 Cost Sharing and Premium Limits**

- Catastrophic Phase cost sharing is eliminated (\$0 cost)
- Base beneficiary premium 6% cap year to year
  - Plan premiums may have higher or lower percentage changes
  - Four key parts to Part D premiums:
    - Base beneficiary premium (limited to 6% by IRA), as of 7/31/23 Fact Sheet

       In 2024, a 14% increase would have occurred with dollar amount \$39.35
       With the 6% cap, the base bene premium is \$34.90
      - $_{\odot}$  Total reduction of about 7% or \$4.65
    - 2. Average basic Part D premium
    - 3. Average supplemental Part D premium
    - 4. Average total Part D premium

7/31/23 FACT SHEET LINK CMS Releases 2024 Projected Medicare Part D Premium and Bid Information

The national base beneficiary premium is the starting point for calculating a plan-specific basic Part D premium.

This value is calculated per a statutory formula, using a percentage of bids and estimates of reinsurance costs submitted by certain Part D plans for the statutory minimum level of coverage Part D plans are required to provide (known as the "basic" benefit). Beginning in 2024, the annual increase in the base beneficiary premium is capped by the prescription drug law's premium stabilization provision, not to exceed 6% per year. In 2024, the premium stabilization provision reduced the increase in the base beneficiary premium by 14 percentage points; the base beneficiary premium will increase by 6% in 2024 to \$34.70.

Without premium stabilization, the 2024 base beneficiary premium would have been \$39.35, or \$4.65 higher.

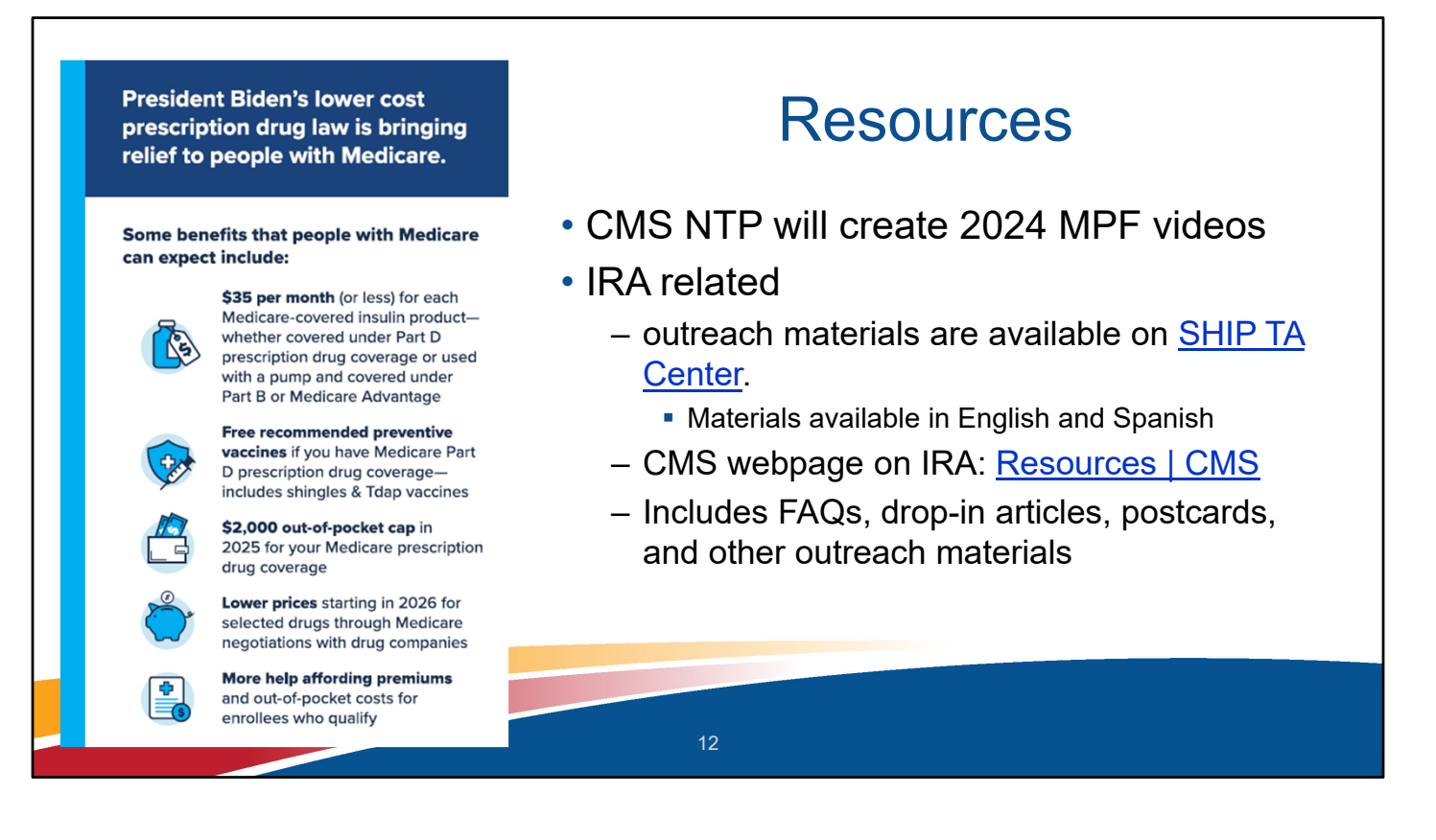

SHIP TA Center Link: <u>https://portal.shiptacenter.org/Portal/Resource/Resource-Detail.aspx?ResourceGUID=BAE2BD22-EFA9-4168-8B0B-136EB171FE98</u>

CMS Link: https://www.cms.gov/inflation-reduction-act-and-medicare/resources-0

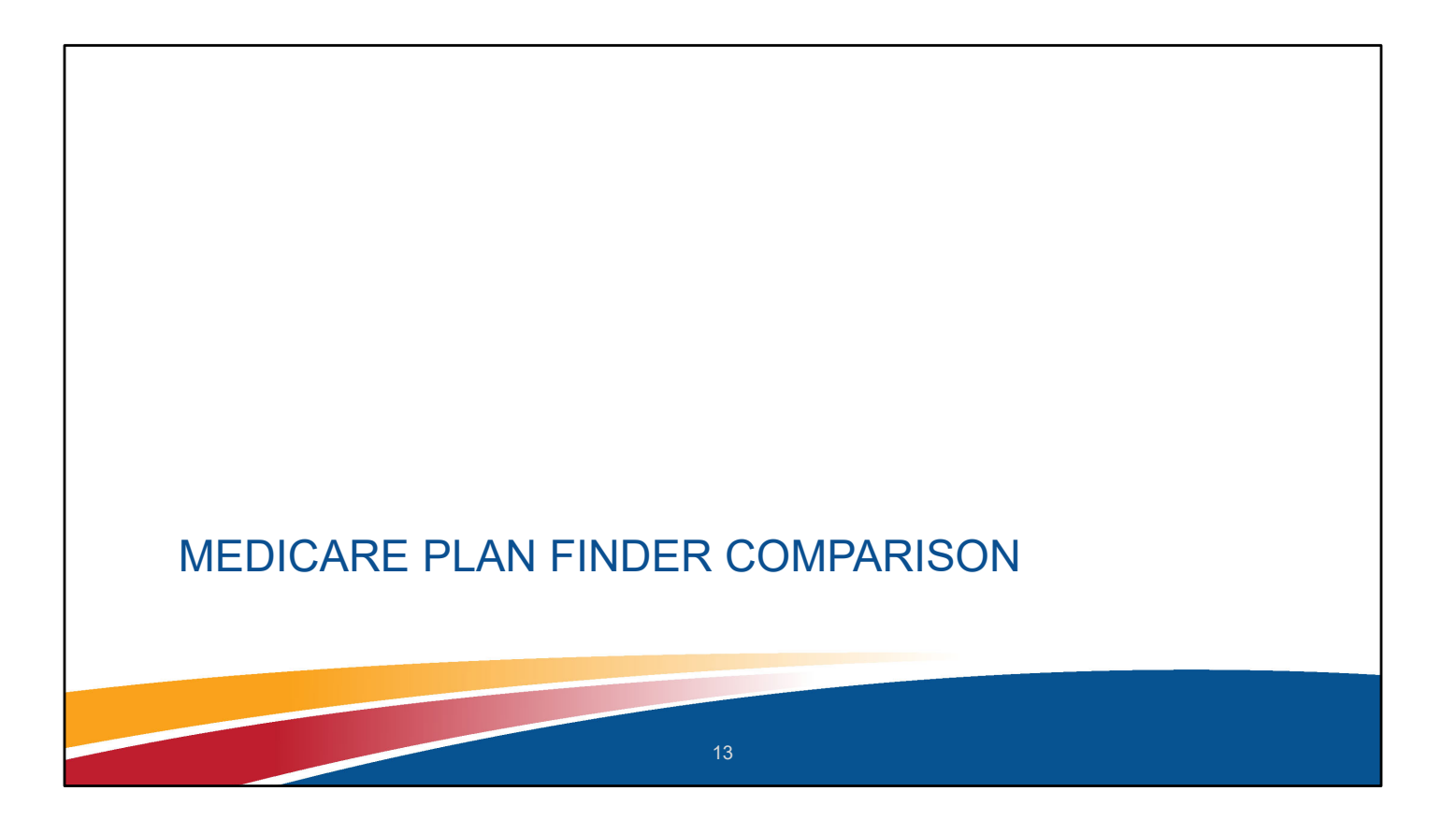

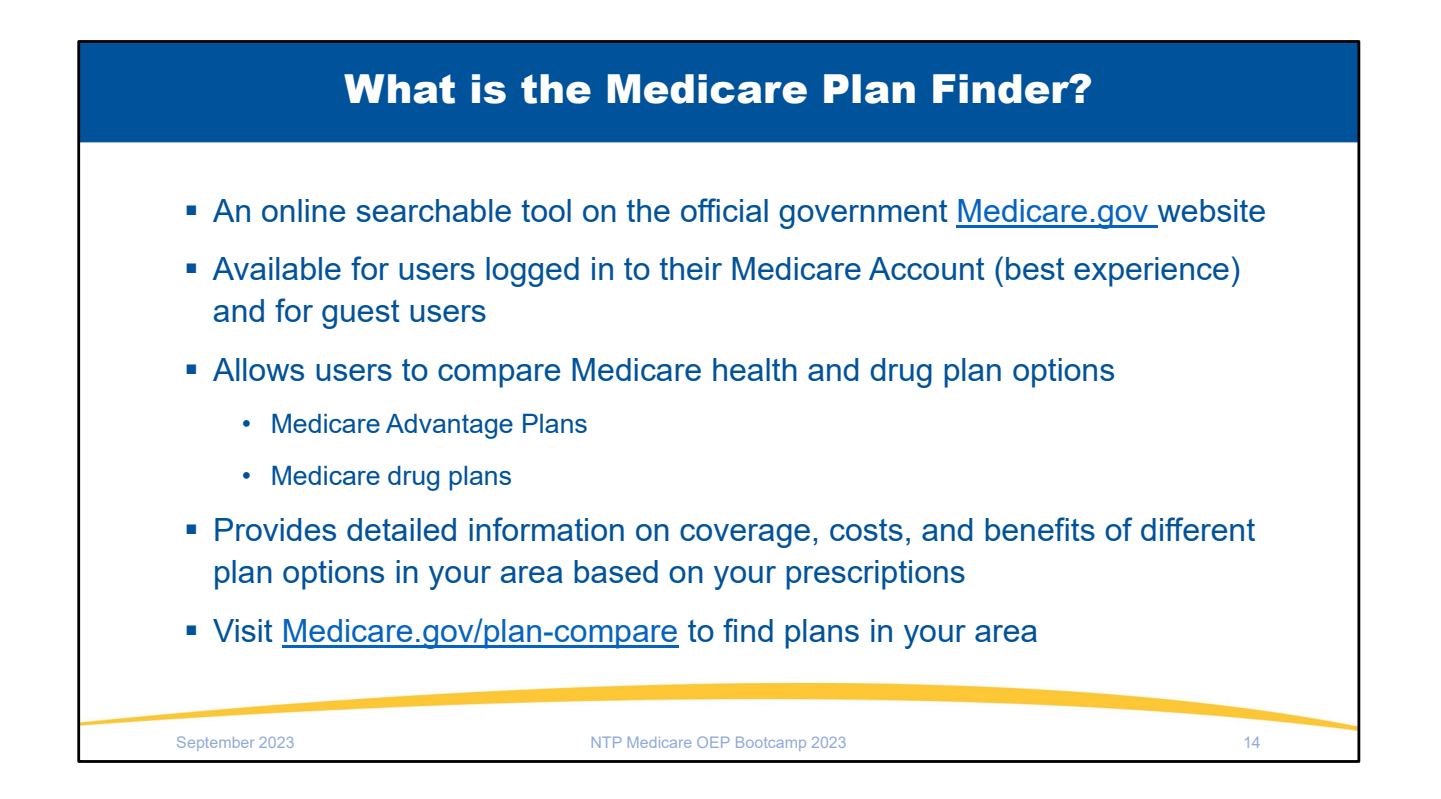

Each plan can vary in cost and specific drugs covered. Visit <u>Medicare.gov/plan-compare</u> to find and compare plans in your area.

### Preparing for MPF Comparison Session #1

- Set an appointment date and time, if possible
- Set expectation appointment may be 60 minutes or longer
- Medicare.gov accounts
  - ACL guidance on creating and using Medicare.gov accounts
  - Log out of medicare.gov after each session
  - Simultaneous MPF log in no longer available
- Forms needed
  - Beneficiary Contact Form/Beneficiary Additional Session Form
  - Pre-enrollment from in the SHIP TA website and Library

Many are able to set appointments, some are walk-ins, and some mixture.

Set the expectation that the initial appointment may take 60 minutes or longer. Can be challenging from some benes to sit or wait through the comparison. Any prework in gathering medication lists or information can decrease the in-person time. May have to schedule follow up visits to talk through information more than once.

#### Medicare.gov accounts

ACL guidance on creating and using Medicare.gov accounts Log out of medicare.gov after each session Simultaneous MPF log in no longer available - **explicit Medicare beneficiary permission and only when necessary** 

Remember to have the reporting forms handy - Beneficiary Contact Form/Beneficiary Additional Session – or the forms your agency uses to collect the data ACL requires in reporting

The Pre-enrollment from in the SHIP Library Preparing for a remote Medicare OEP Managing through COVID-19 Toolkit

Other examples of things you do to prepare for a MPF counseling session: take a deep breath, find your patience pants

#### Preparing for MPF Comparison Session #2 Beneficiary information needed\* \*See pre-enrollment form at SHIP TA website for comprehensive list \*ACL MSMP Pre-Enrollment Form - Medicare.gov Username and password MEDICARE OPEN ENROLLMENT October 15th to December 7th Once Completed, Return This Form To: [Insert agency name and address; Replace national logos with your state logo, if desired] - Insurance information: Medicare number and effective dates, other health insurance Date of Birth Address: Last name City: State: Zip: Year-Round Resident? 🗆 Yes 🗖 No County: Phone: ( ) Date of Birth Email Address: How did you hear about us: Primary Language? - Drug list: drug name, dosage (strength), I am interested in reviewing my Part D Drug Plan? Use No Advantage Plan? <u>Yes</u> No Do you have a Supplement? Yes No Are you happy with your supplement? Yes No daily dosage, drug fill frequency Do you currently have other insurance coverage? Ves No If yes, Which? \_ I need help for: Open Enrollment Initial Enrollment Special Enrollment O - Email address (if applicable) to share plan MyMedicare.gov Acc Medicare Card Infor I Prefer NOT to share this In comparisons Userna Part A effective Date: – Pharmacy Part B effective Date: Security Ques I need a new Medicare Card? 🔲 Yes 🔲 No Income/Subsidy Infor - Address of record with Medicare (zip code Do your monthly income fall below \$1,561 for Single or \$2,114\_for Married couple? Yes No What is your Prefer Alternative Pharmacy?\_ at minimum) Do your Resources/Assets fall below \$12,890 Single Do you use Mail Order? 🗆 Yes 🔲 No or \$25,720 Married? 🛛 Yes 🗖 No Are there any Med Are you currently receiving? Extra Help your current plan? Yes No Medicaid MOB Medicare Savings Plan List: \_

List of information needed at minimum, see the previously mentioned counseling preenrollment form for comprehensive list.

Other examples of things you do to prepare for a MPF counseling session: take a deep breath, find your patience pants

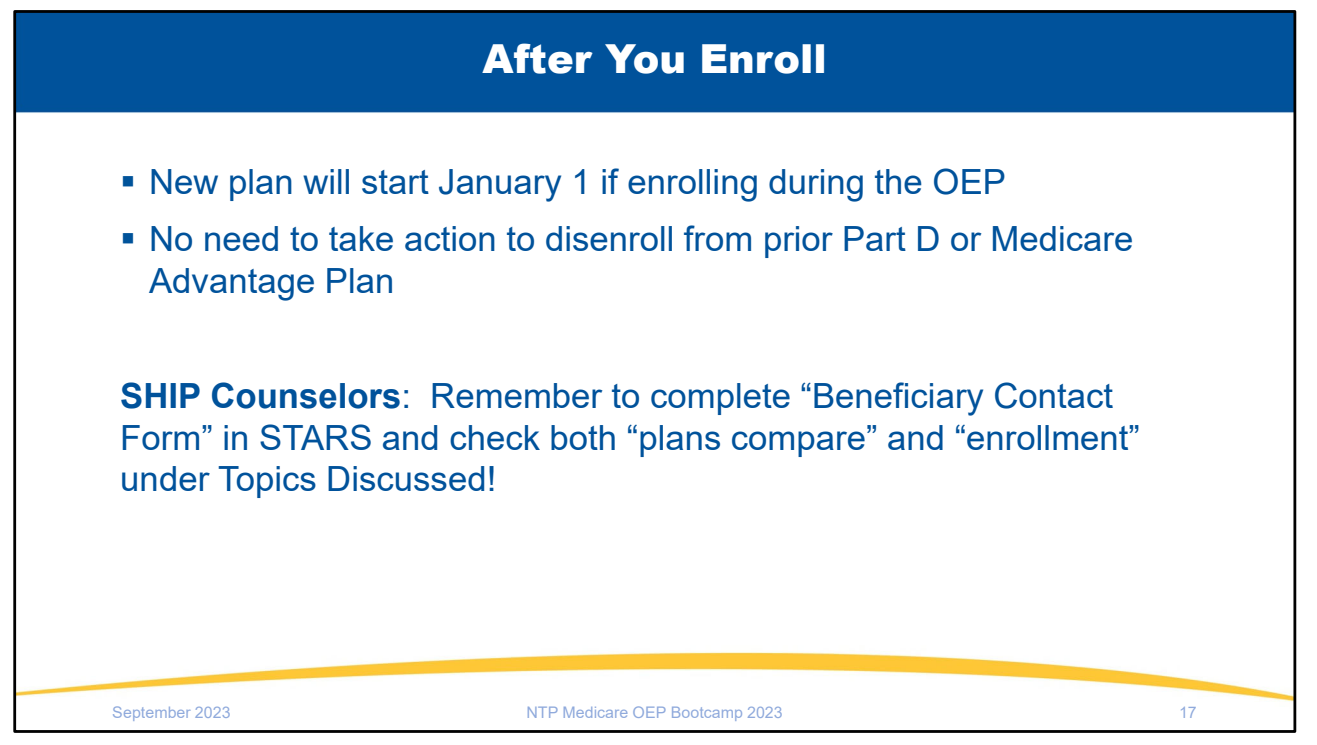

Your new plan's coverage starts on January 1. Plans will mail out membership materials. The act of enrolling in a new plan automatically disenrolls you from any prior plans.

However, the first time you use your new Medicare plan, you should come to the pharmacy/provider with as much information as possible, especially if you need to use your new coverage before you get a plan membership card. Here's what you need to bring to the pharmacy:

- Your red, white, and blue Medicare card
- A photo ID
- You can bring an acknowledgement or confirmation letter from the plan if you have one, or an enrollment confirmation number from the plan

**NOTE**: Only confirmation numbers from the plan will work, not those from Medicare's Online Enrollment Center at <u>Medicare.gov</u>. If you haven't gotten a plan membership card or any plan enrollment materials, let the provider/pharmacist know the name of the Medicare health or drug plan you joined. If you qualify, bring your Medicaid card (if you have one), or a letter from your state Medicaid Program, or Social Security that shows you're eligible for Extra Help (a Medicare Program to help people with limited income and resources pay Medicare drug costs).

If you're a SHIP counselor assisting a person with Medicare who just enrolled, be sure to complete the Beneficiary Contact Form in STARS.

### January and Beyond #1

- Transitional Fills = New PDP/MA-PD plan must fill prescription drugs within 90 days of enrollment for non-formulary drugs and drugs with utilization management requirements. <u>NCOA</u> <u>Tip Sheet</u>
- Plan Nonrenewal SEP = can switch from 12/8 to the last day in February
- Medicare Advantage Open Enrollment Period
  - 1/1-3/31 or withing first 3 months of joining Medicare
  - Switch to another MA, go back to Original Medicare

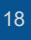

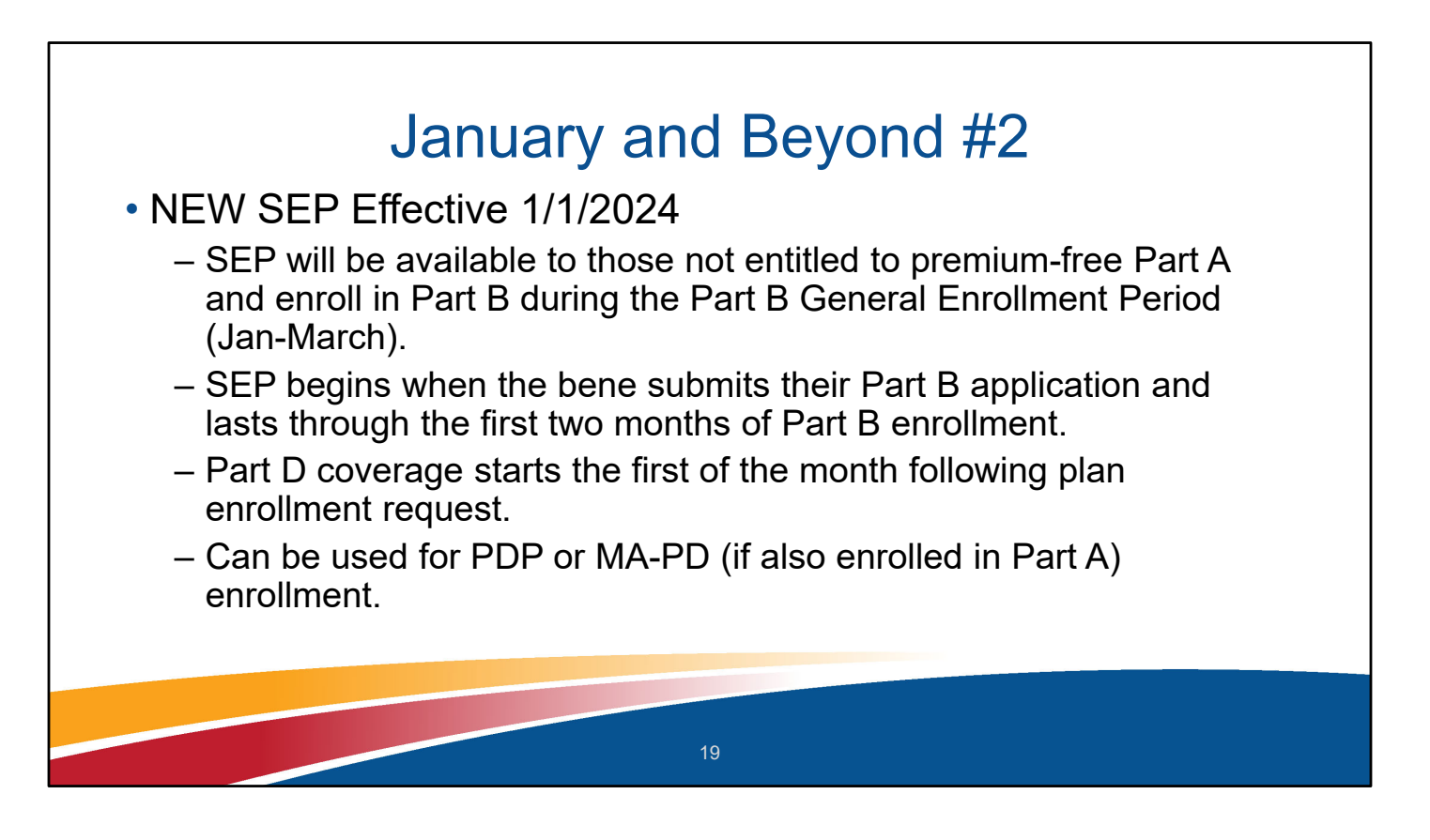

42 CFR 423.38(c)(16) (Rev. X, Issued: 08-15-2023; Effective/Implementation: 01-01-2024)

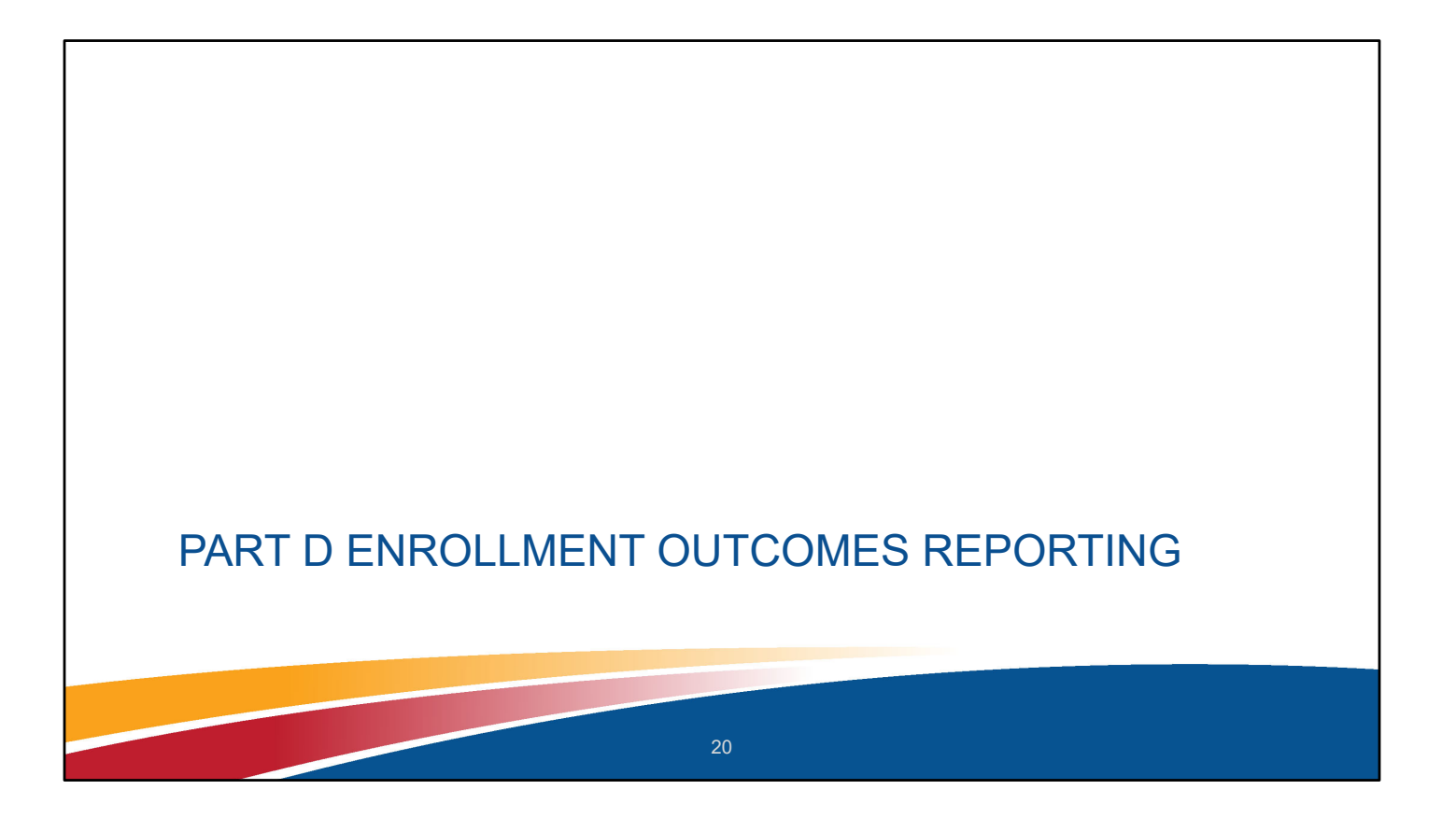

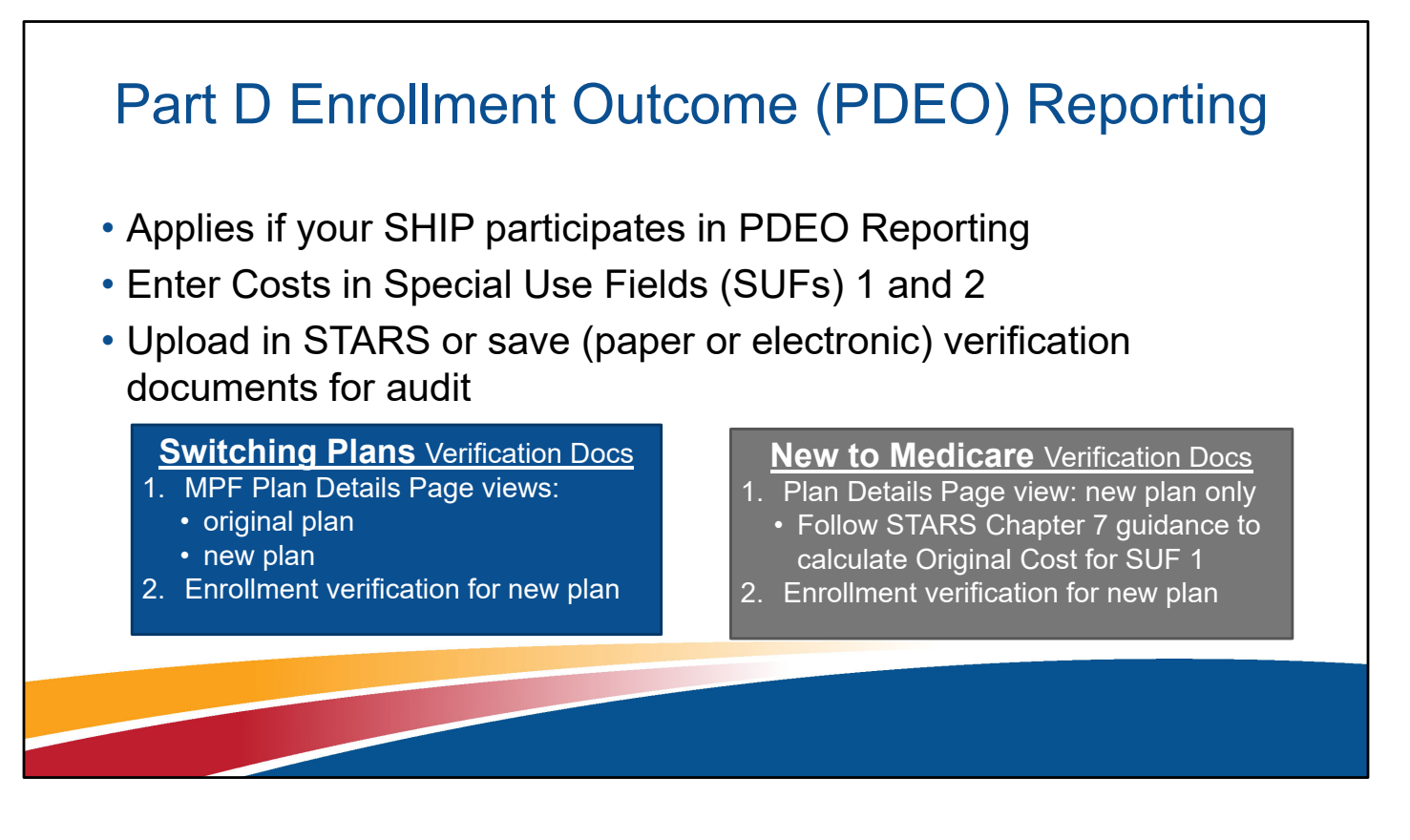

• No calculations needed for insulin

### Plan Compare vs. Plan Detail Page

### Plan COMPARISON Page

• Up to three plans at a time

#### View includes

- number of drugs covered,
- star ratings,
- estimated cost per pharmacy, and
- pharmacy type (standard, preferred, out-of-network, mail order)

### Plan **DETAILS** Page

- One plan at a time
- View includes
  - Costs: annual and monthly drug and premium
  - Drug costs during coverage phases by pharmacy (click + next to pharmacy name). Pharmacy impacts cost, select up to 5 pharmacies at a time.
  - Coverage: tiers, utilization management (quantity limits, step therapy, prior auth)
- Required verification for PDEO
  - Ensures detail need to quality assurance is available

| Notification                                                                                                    | Message Center                                                                                                    | Email (Spanish<br>Example)                                                                                                    |
|----------------------------------------------------------------------------------------------------|----------------------------------------------------------------------------------------------------|----------------------------------------------------------------------------------------------------|
| Marilou Messages Chat Log out UNREAD 2 Mark all as read June 23rd, 2022 You chose a new plan March 28th, 2022 Welcome to your Medicare account! | You chose a new plan         Sen: June 28xd, 2022 <ul> <li>Print</li> <li>Maritou</li> <li>To requested to join:</li> </ul> Maritou       Maritou         Plan memer Humana Basic Rx Plan (PDP)       Plan ID: Steley 1540-0         Plan ID: Steley 1540-0       Maritou         What Paperan exact       The plan will notify you after they verify your information and confirm your encount within 10 days. | Medicare.gov<br>Marka,<br>Marka,<br>Marka, Carbon establed para inscribine en Murana Basic Ra<br>(Port): El 10 del para establed -ast.<br>Marka (Port): El 10 del para establed -ast.<br>Marka (Port): El 10 del para establed establed - ast.<br>Marka (Port): El 10 del para establed - ast.<br>Marka (Port): El 10 del para establed - ast.<br>Marka (Port): El 10 del p |
| You have no previously read messages                                                                                                    | If you have any questions, you can call the plan directly at 1-806-704-<br>6272. It may be helpful to give them your confirmation number:<br>d3770c680249.<br><u>View all messages</u><br>Previous Next                                                                                                    | Atentamente,<br>El Equipo de Medicare<br>Nota: Si recibió este correo electrónico por error, liame al 1-800-<br>MEDICARE.                                                                                                    |
| <u>View all messages</u>                                                                                                    | CMS N                                                                                                    | TP 9/28/22 Bootcamp Webinar Slide                                                                                                    |

• Can be accessed if forget to save or print the enrollment confirmation page when conducting enrollment assistance.

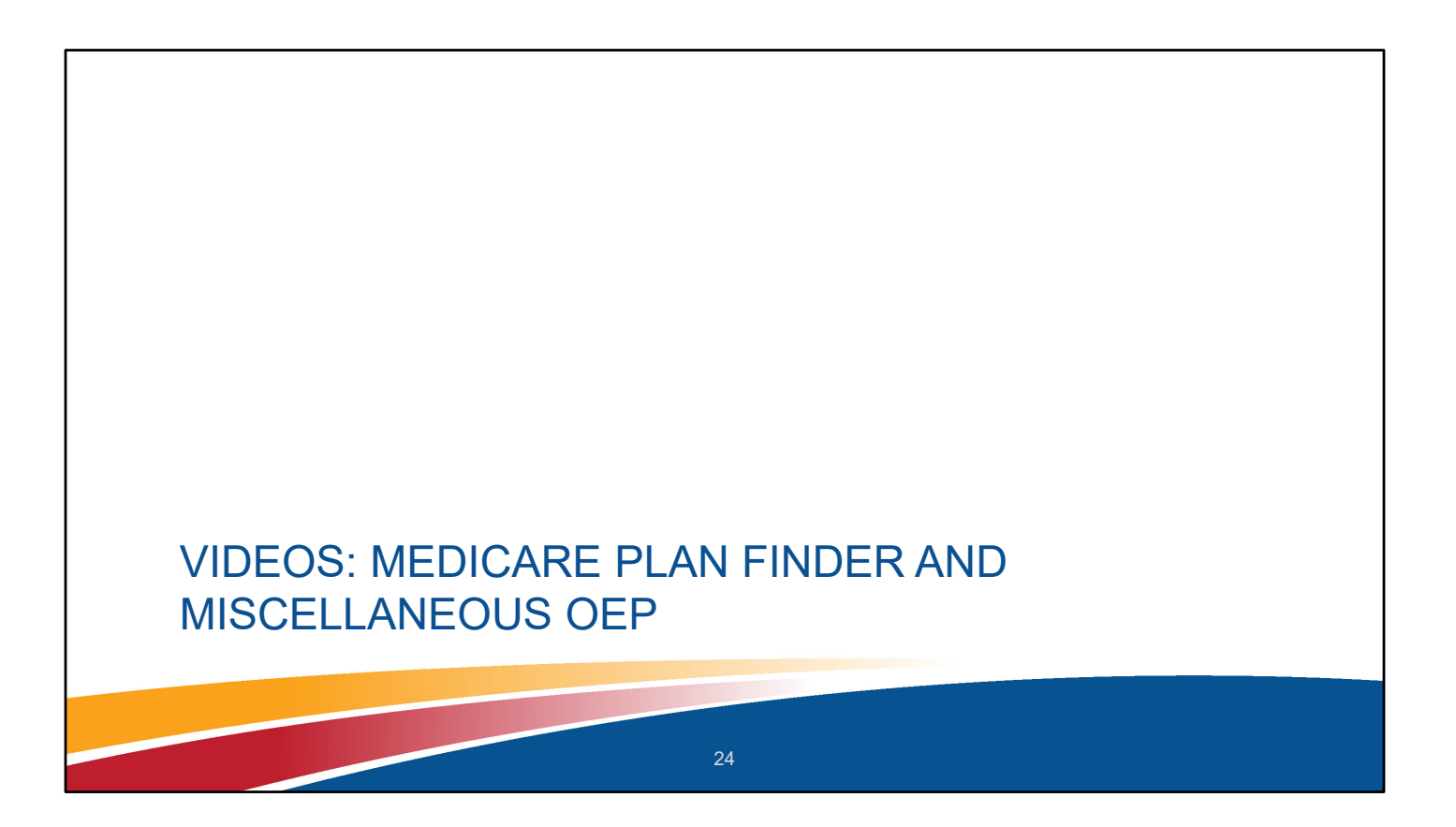

# MPF Part D Plan (PDP) Compare Videos

- Anonymous search while awaiting Medicare card
  - New to Medicare in November 2023, needs plan 11/1/2023-12/31/2023
  - 2024 plan choices

### Anonymous search for beneficiary with Extra Help

- 1.Part 1 demonstrates a comparison of plans with Extra Help pricing for a November 2023 start date.
- 2.Part 2 demonstrates a comparison of plan choices for 2024 with Extra Help pricing.

### MPF Medicare Advantage (MA) Plan Compare Video

Medicare.gov account log in comparison

- Parts 1 & 2 discuss logging into a beneficiary's Medicare.gov account and considerations of the beneficiary's needs.
- Part 3 demonstrates the MA plan comparison as a logged in beneficiary.
- Part 4 demonstrates performing a provider search on a plan's website, identifying dental, vision, and other additional benefits, and comparing these MA options.

### **Miscellaneous Videos**

- Part 1: Medicare Part C & D Landscape Discusses how to filter the landscape files to create a list of plans available in your state or area.
- Part 2: Inquiries and Issue Reporting Covers how to report MPF concerns.
- Part 3: CMS Unique ID Complaint Form Describes how to complete the form.
- Part 4: Estimating Drug Prices Demonstrates using MPF to display formulary and non-formulary drug estimates.
- Part 5: Common Drug Entry Concerns Discusses recurring issues about specific medications plus a demonstration on MPF on correctly entering medications available in multiple forms.

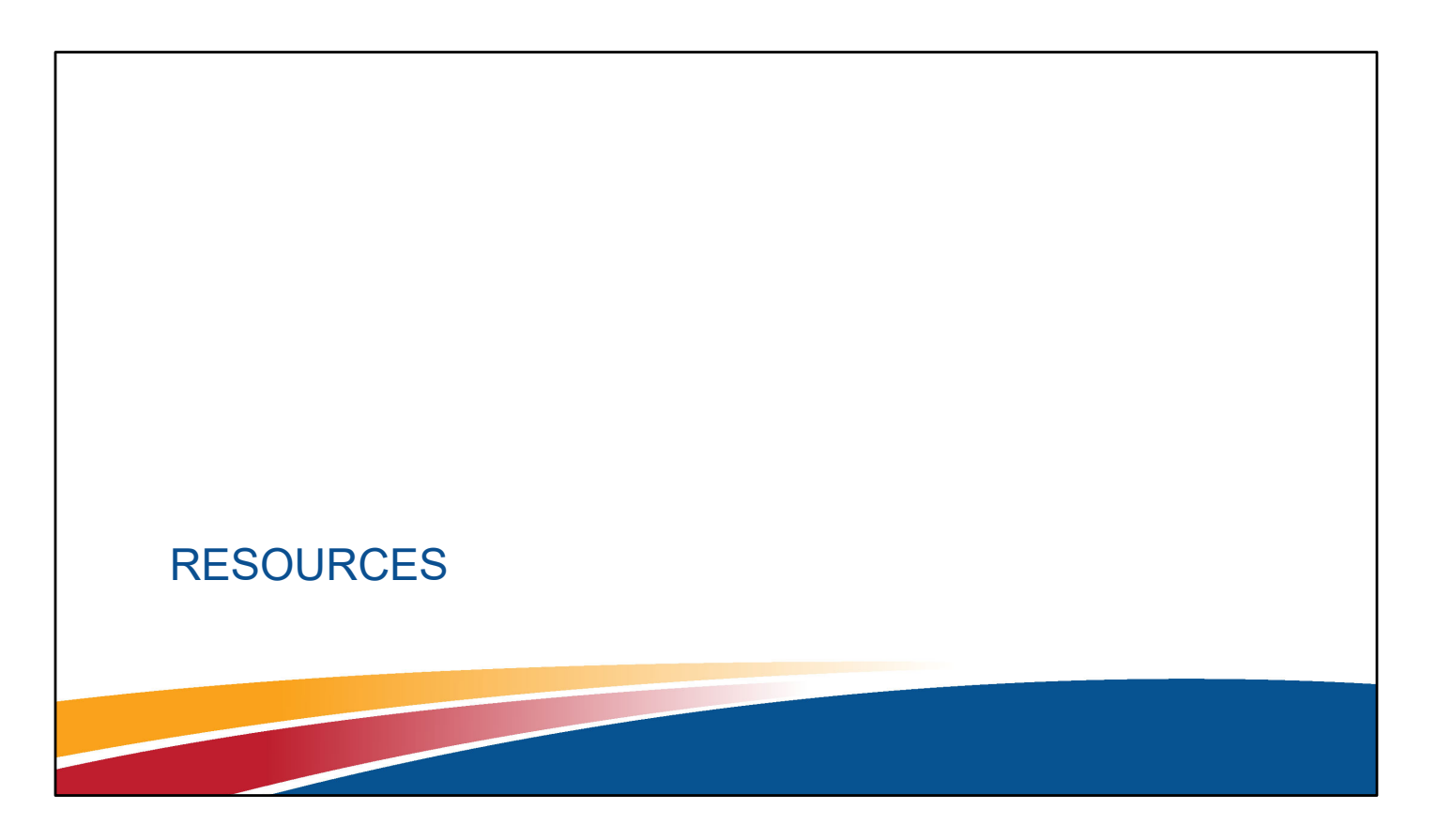

Melissa last slide

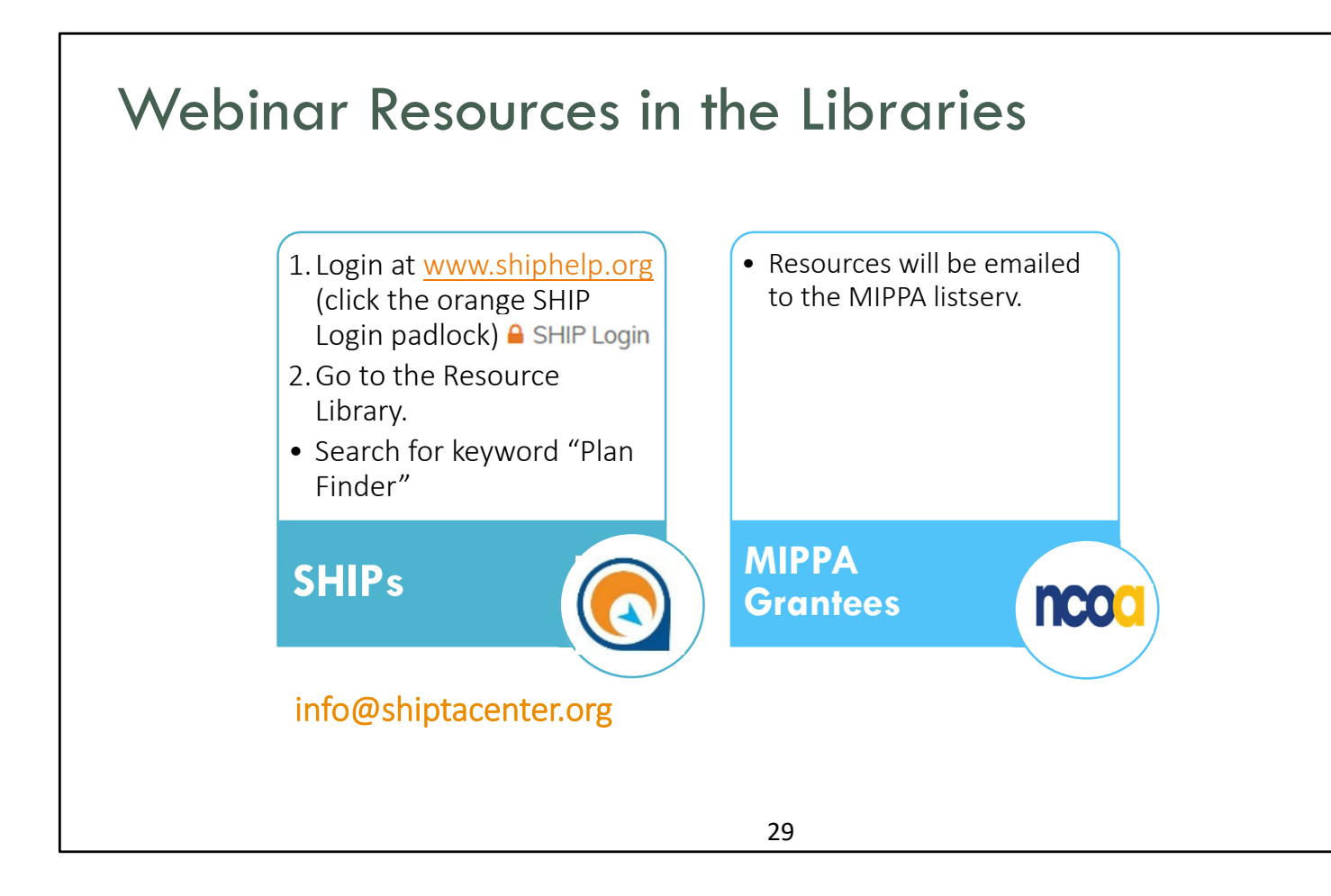

### SUE

The PowerPoint and other webinar resources for today's event are already available in the SHIP Resource Library.

The recording will be available in the library by the end of the day tomorrow. The PowerPoint and recording will also be emailed to the MIPPA listserv.

ADD PPT TO CHAT

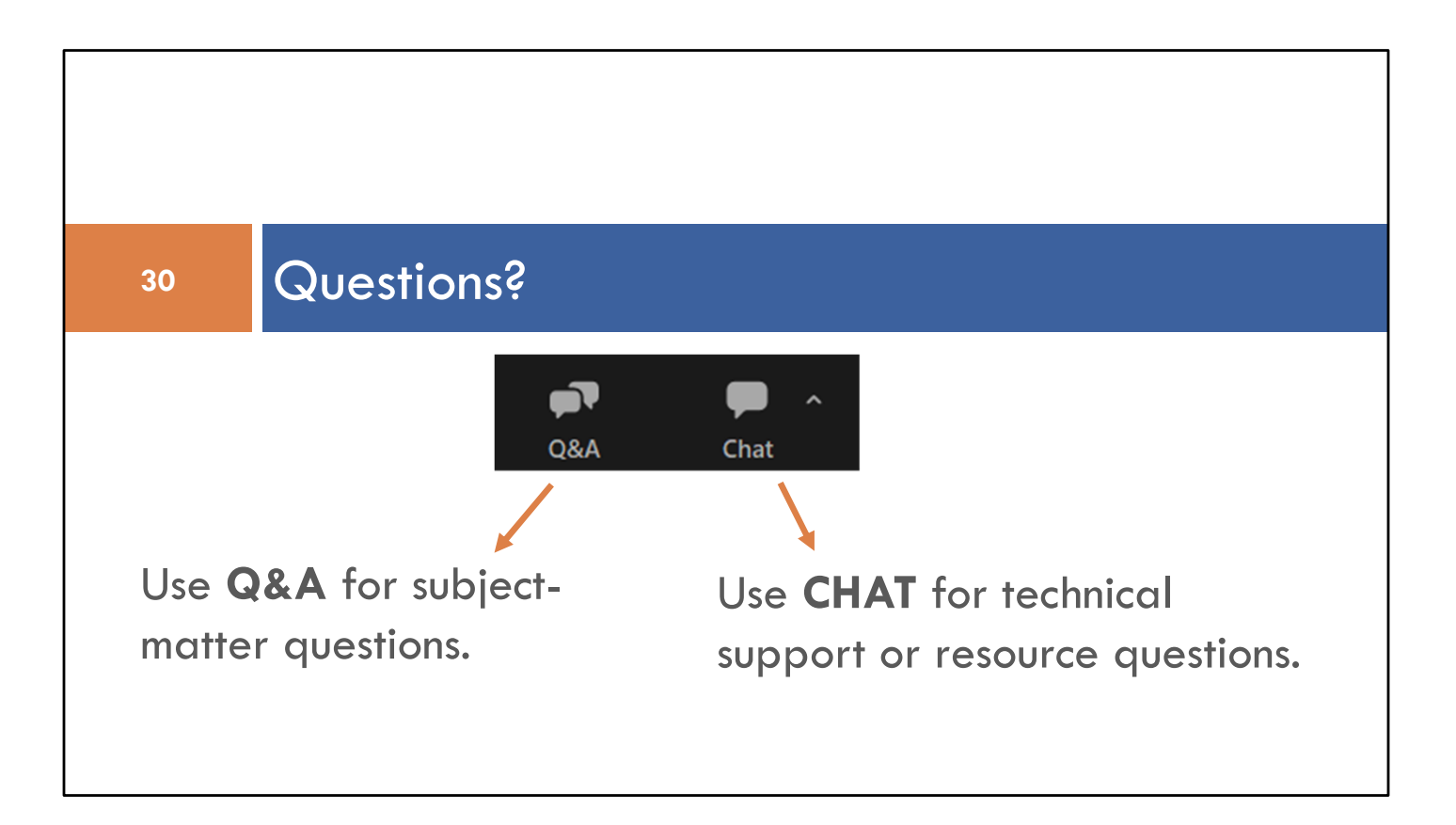

SUE

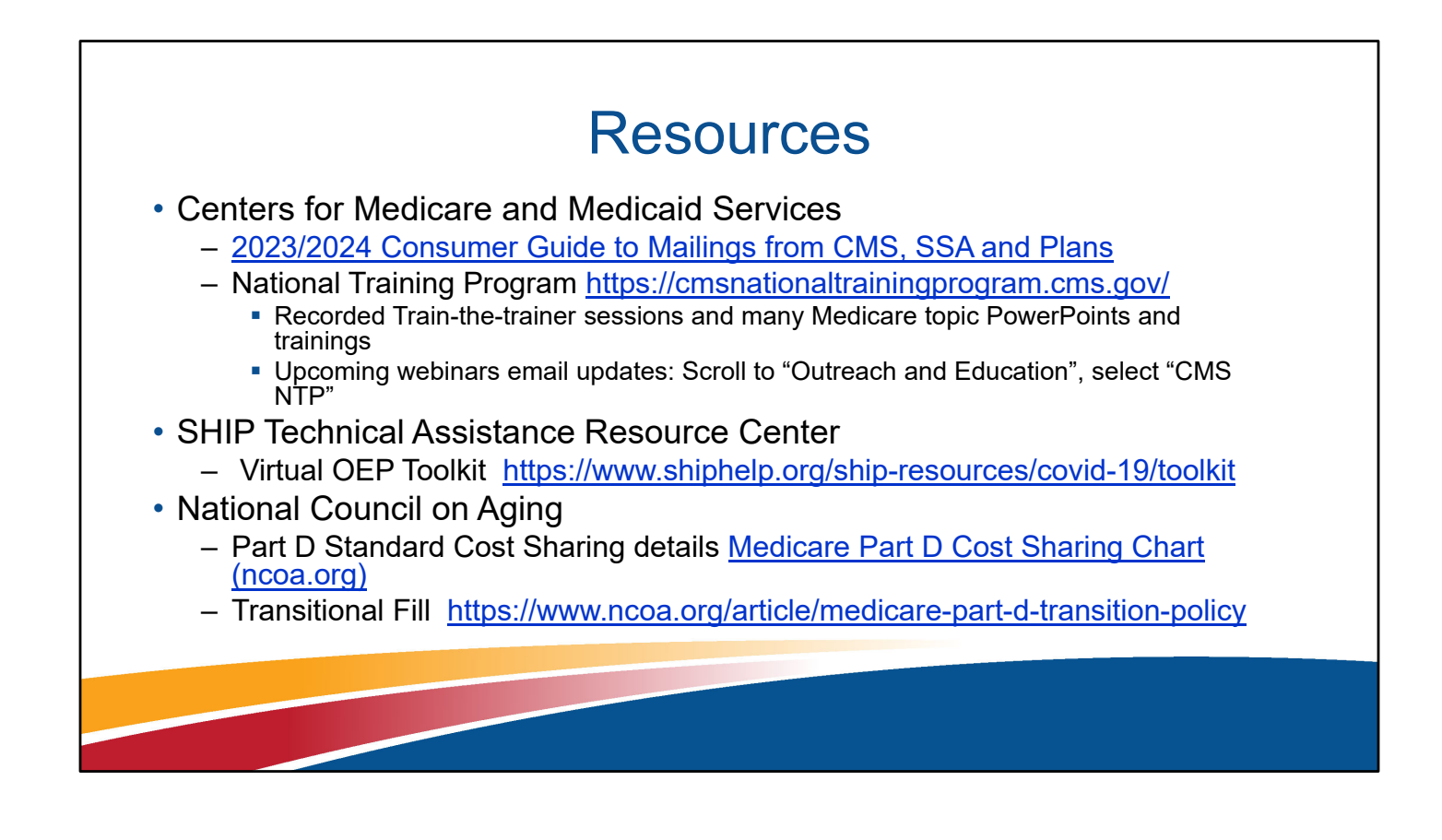

Appendix and review slides from 9.26.23 Getting Ready for Medicare Open Enrollment 2023: Common Medicare Policy Questions webinar

### **Unwinding Fraud**

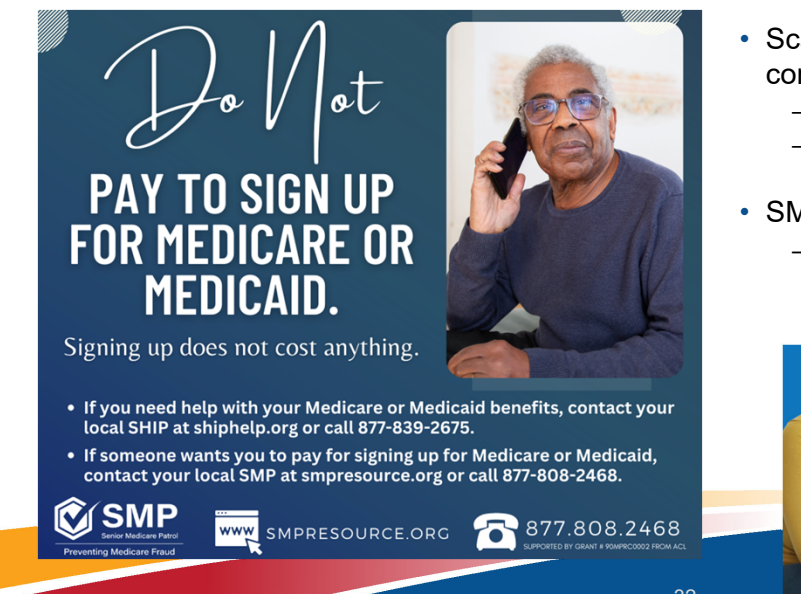

- Scammers are taking advantage of the confusion around Unwinding
  - Reports of PHI/PII fraud
  - Reports of scammers claiming benes need to pay to keep their Medicaid
- SMP Consumer Alert
  - Targeted release within the week and found on SMP Resource Center Consumer Alert Page

Medicaid.gov

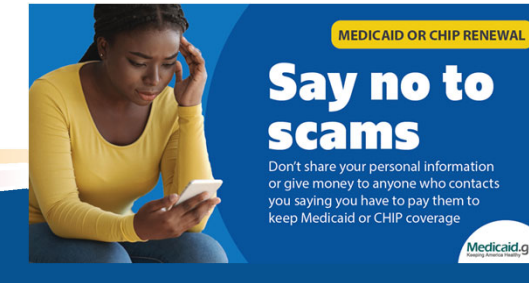

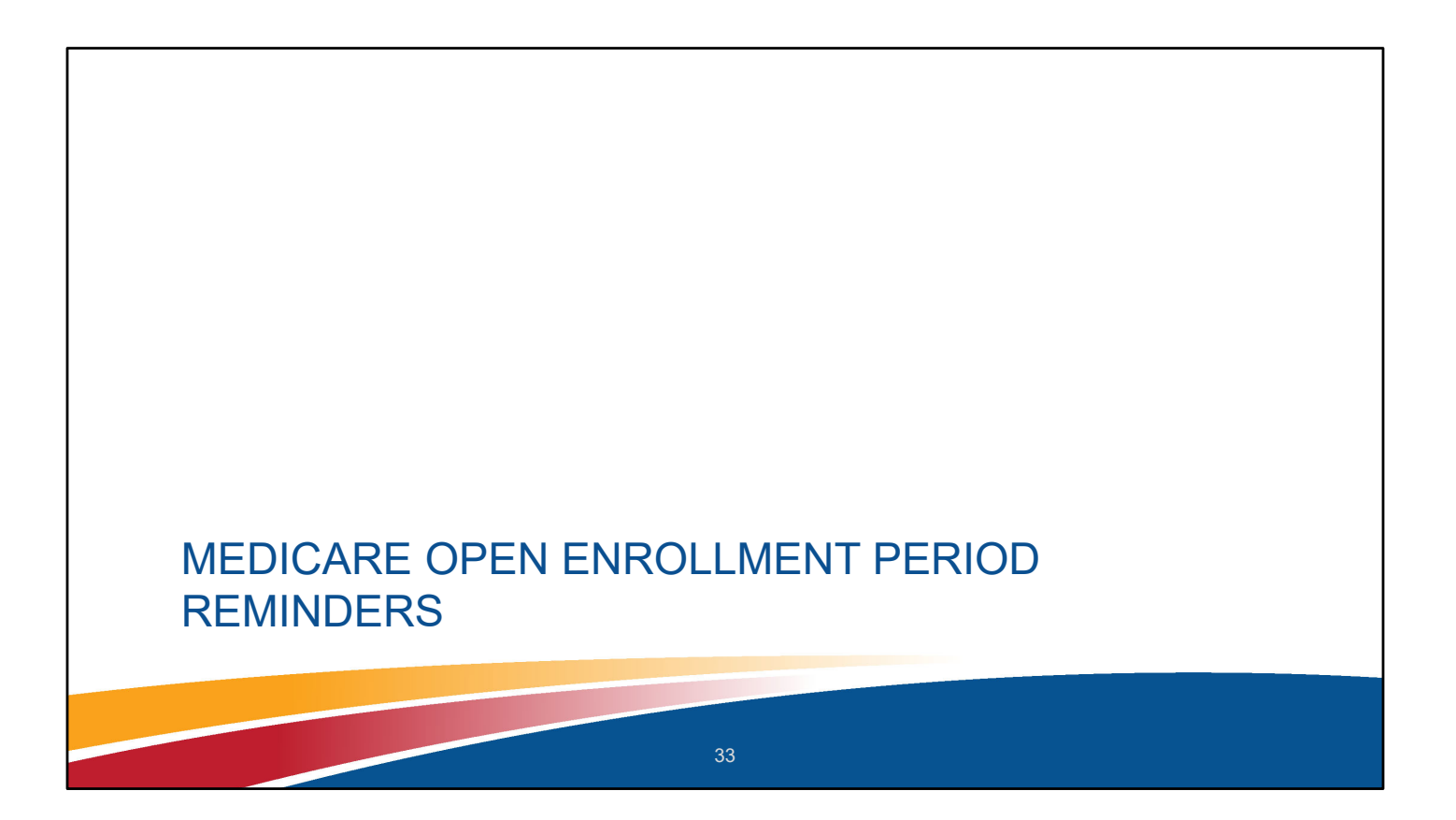

### **Medicare Enrollment Periods**

- CMS Bootcamp Day 1, Appendix 'C' slides 111-112 for full Enrollment Period Chart
- New Plans loaded MPF 10/1
- 10/15 12/7 annually Medicare
   Open Enrollment Period
  - aka Annual Election Period (AEP)
  - Enroll in or switch Medicare Part D (PDP) or Medicare Advantage (MA) Plans (some have PDP coverage, some do not)
  - Coverage begins January 1

| Election Period                                            | Occurs From                                                                                                    | Coverage S                                                                                      | tarts                                                                                             |                                                                                                    | Notes                                                                                                    |  |
|------------------------------------------------------------|----------------------------------------------------------------------------------------------------|-------------------------------------------------------------------------------------------------|---------------------------------------------------------------------------------------------------|----------------------------------------------------------------------------------------------------|----------------------------------------------------------------------------------------------------|--|
| Initial Enrollment Period<br>(IEP)                         | Three months before<br>the month you turn 65<br>and ends 3 months after<br>the month you turn 65                                                                                              | Varies                                                                                          |                                                                                                   | After your Initial Enrollment Period is<br>over, you may have a chance to sign<br>up for Medicare during a Special<br>Enrollment Period (SEP). |                                                                                                    |  |
| Open Enrollment Period<br>(OEP)                            | Oct 15 – Dec 7                                                                                                    | January 1 Plan ma                                                                               |                                                                                                   | Plan marl                                                                                                    | rketing begins on Oct 1.                                                                                                    |  |
| Medicare Advantage (MA)<br>Open Enrollment Period<br>(OEP) | Jan 1 – Mar 31, or first 3<br>months after initial<br>Medicare entitlement                                                                                                    | First day of the r<br>after request is r                                                        | nonth<br>nade                                                                                     | Must hav<br>Plan (exce<br>to OM, ha<br>Can add o<br>switching                                                                                  | e MA. Can switch to any MA<br>ept MSA), or go to OM. If go<br>ave SEP to enroll in Part D.<br>or drop Part D when<br>g.                   |  |
| General Enrollment Perioc<br>(GEP)                         | January 1–March 31                                                                                                    | First day of the r<br>after you sign up                                                         | rst day of the month If you ha<br>ter you sign up don't sig<br>up for Pa<br>don't qu<br>up durin, |                                                                                                    | re to pay for Part A but<br>1 up for it and/or don't sign<br>rt B during your IEP, and you<br>lify for an SEP, you can sign<br>1 the GEP. |  |
| 5-Star Special<br>Enrollment Period<br>SEP)                | For enrollments effective of<br>in which that plan has the                                                                                                    | nrollments effective during the year First da<br>ich that plan has the 5-star rating<br>request |                                                                                                   | of the<br>fter<br>is made                                                                                                    | Only enroll into a 5-Star<br>plan. Part D coverage n<br>guaranteed.                                                                       |  |
| Other Special<br>Enrollment Periods<br>(SEPs)              | Varies based on situation (like residence changes, Special Needs status, dual eligible/LIS eligible, etc.) and exceptional circumstances (like incarceration, losing Medicaid coverage, etc.) |                                                                                                 | Varies                                                                                            |                                                                                                    | Visit <u>Other Special</u><br><u>Enrollment Periods (SEI</u><br>to view the full list.                                                    |  |
| Jsing the GEP for<br>SEP/Part D &<br>Medicare Advantage    | If you enroll in Part B durin<br>can join a Medicare Drug p<br>Medicare Advantage Plan y                                                                                                    | ig the GEP, you<br>Ilan or<br>with drug                                                         | First day<br>month a<br>plan rec                                                                  | of the<br>fter<br>eives                                                                                                    | You must have to pay for<br>Part A. The SEP lasts for<br>months after you subm                                                            |  |

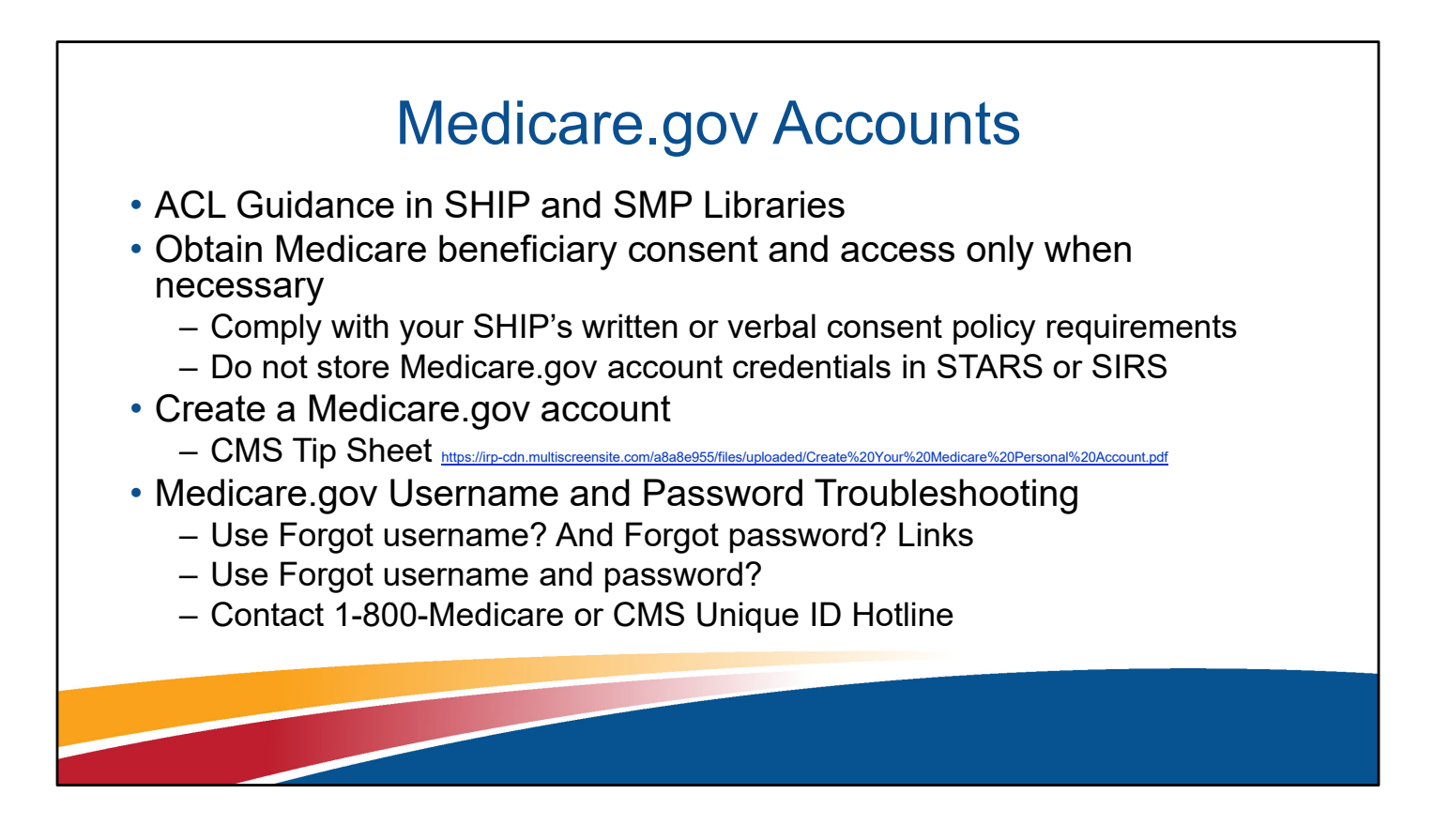

New account requires: Medicare number, Last name, Date of birth, Address, Part A and B effective dates

Account retrieval requires: Medicare number, Last name, Date of birth

# **MPF SHIP Inquiry Process**

- Three inquiry categories
  - 1. General feedback: logged and shared to CMS regularly
  - 2. Functionality issues: logged and escalated if trending or work stoppage
  - 3. Medicare.gov account and LIS Functionality Inaccuracies

### **MPF SHIP Inquiry Process**

- First step = Call 1-800-Medicare/Unique ID line to resolve beneficiary immediate need and report MPF concern
- When issue is not unique to beneficiary, email to local, regional or state SHIP leaders. State SHIP directors submit to <u>ship@acl.hhs.gov</u>
  - Include date and time that you spoke with the CSR, the CSR's name, and the phone number used to call 1-800- Medicare line or your unique ID (UID) number, if used and applicable. UID allows CMS to locate call recordings easily. ACL will forward issues to the CMS team for investigation.

# MPF Drug Pricing Inquiry

- Email to local, regional or state SHIP leaders. State SHIP directors submit to ACL the following required for CMS investigation to <u>ship@acl.hhs.gov</u>
  - Drug dosage, quantity, frequency & packaging or if available the NDC# (National Drug Code)
  - Pharmacy name and full address or if available the NPI# (National Provider Identifier)
  - Plan name, Plan type (i.e. PDP or MA) and Plan ID# (i.e. S6946-031-0)
  - Zip code used to conduct the search
  - Was the search anonymous or while logged into a Medicare.gov account?

### **MPF LIS Status Inquiry**

- When LIS status in Medicare.gov account seems wrong, email to local, regional or state SHIP leaders. State SHIP directors submit to ACL the following required for CMS investigation to <u>ship@acl.hhs.gov</u>
  - Medicare numbers for the individual(s) impacted. To safely email a Medicare number be sure to
    - send a password protected document containing the Medicare number(s) as an email attachment, and
    - send the password in a separate email. Steps to save Word documents with a password in are available here <u>Protect a document with a password</u> (microsoft.com)

### Plans and 1-800-Medicare Unique ID

- · Plans encouraged to participate, not required
- CMS requires beneficiary consent verification
- Plan's call center confirm the following conditions are met:
   2a. The SHIP counselor has written or verbal authorization from a beneficiary or their representative to discuss a beneficiary's plan issues or concerns; and
   2b. The counselor is listed on the SHIP Unique ID database on HPMS.
- If both 2a and 2b are met, the plan CSR must ask questions to verify the identity of the beneficiary (i.e., full name, date of birth, Medicare number, and one additional piece of information, such as address, phone number, or the effective date(s) of Medicare A and/or B). The CSR must also ask questions to verify the identity of the SHIP counselor (e.g., her/his full name, state program name of the SHIP, or the state from which they are calling).

- WI example of plan wanting to recognize UIDs, report these to the SHIP Director for processing
- Remind providing info for bene is same as 1-800-Medicare

### UID and 1-800-Medicare Customer Service Representative (CSR) Concern

Email local, regional or state SHIP leaders the Unique ID Complaint Form. State SHIP directors submit to <a href="mailto:ohic@acl.hhs.gov">ohic@acl.hhs.gov</a>

- Date and time that you spoke with the CSR, the CSR's name, and the phone number used to call 1-800- Medicare line.
- Your unique ID (UID) number, if used and applicable. UID allows CMS to locate call recordings easily.
- ACL will forward to the CMS team for investigation.

### **Potential Marketing Violation Reporting**

- If no beneficiary case is involved (ex: reports of misbehavior at a health fair)
  - Contact the plan to report the misbehavior
  - Email the CMS Complaint Tracking Module (CTM) POC and cc ACL at SHIP@acl.hhs.gov
    - Include the <u>Global Protocol form</u> and/or Marketing Material Submission Form (if materials are being submitted)
  - If there is an agent/broker involved contact State Department of Insurance (DOI)
- If a beneficiary case is involved (ex: beneficiary is enrolled in a new plan due to agent misrepresentation)
  - Contact the plan involved
  - Submit case via CTM (or by calling 1-800-Medicare if you do not have CTM access)
  - Email ACL at SHIP@acl.hhs.gov
  - Contact State DOI if there is an agent involved

Refer to the SHIP/SMP Center Resources on the 10/11/23 "<u>Can They Do That</u>" webinar for instructions on reporting these cases/incidents in STARS/SIRS.

Link to CTM Global Protocol form:

https://portal.shiptacenter.org/Portal/Resource/Resource-Detail.aspx?ResourceGUID=0CE47A2F-4C00-4FD9-A934-DBFB793B9BB6

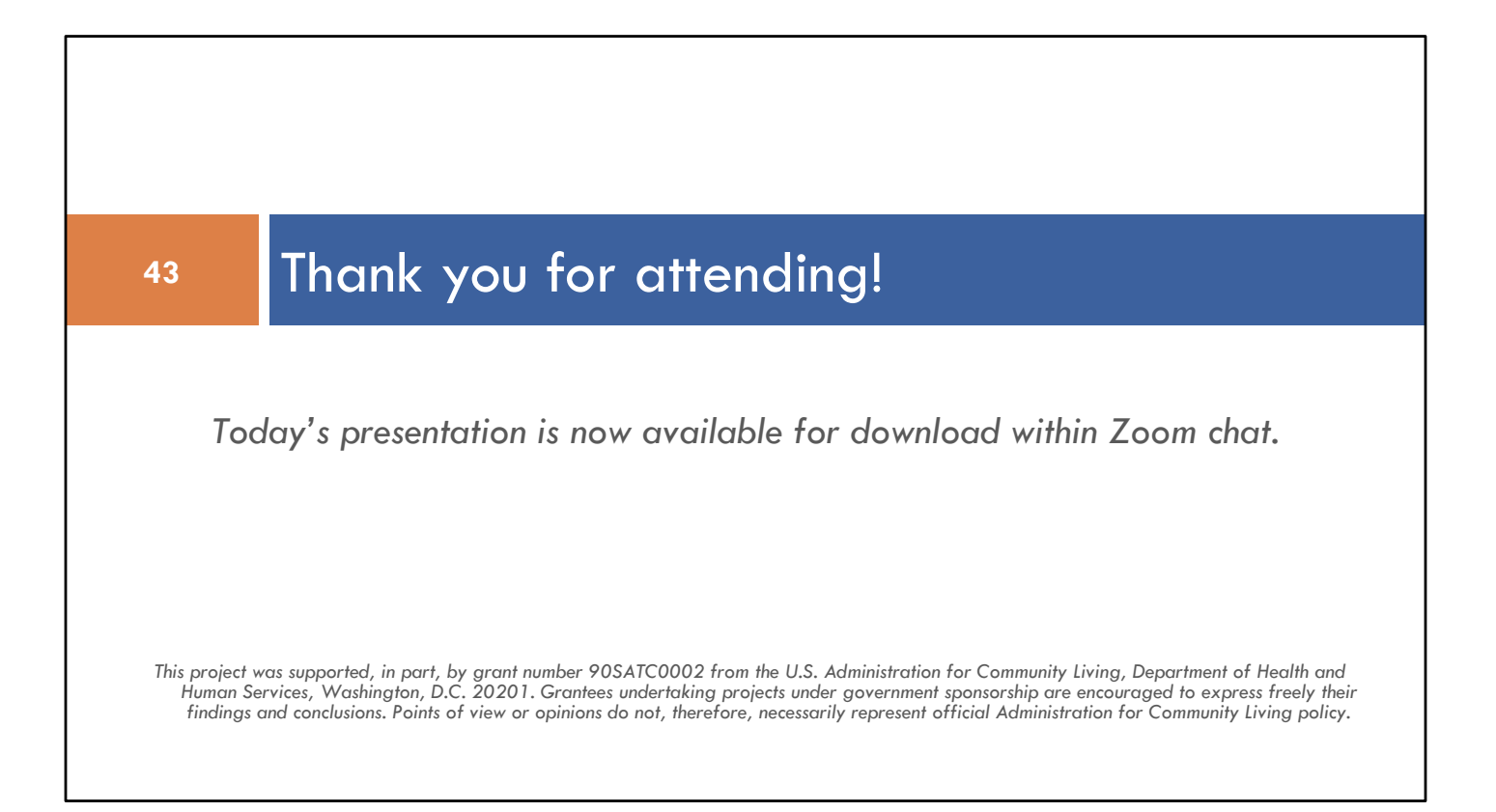

SUE

Amy chat PPT